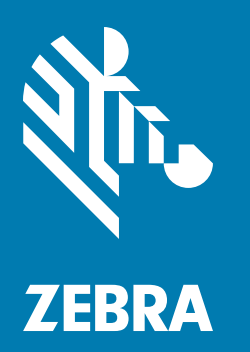

# **FX CONNECT**

### **User Guide**

### FX CONNECT USER GUIDE

MN-003950-01EN Revision A April 2020

#### Copyright

ZEBRA and the stylized Zebra head are trademarks of Zebra Technologies Corporation, registered in many jurisdictions worldwide. All other trademarks are the property of their respective owners. ©2019-2020 Zebra Technologies Corporation and/or its affiliates. All rights reserved.

COPYRIGHTS & TRADEMARKS: For complete copyright and trademark information, go to www.zebra.com/copyright.

WARRANTY: For complete warranty information, go to www.zebra.com/warranty.

END USER LICENSE AGREEMENT: For complete EULA information, go to www.zebra.com/eula.

#### For Australia Only

For Australia Only. This warranty is given by Zebra Technologies Asia Pacific Pte. Ltd., 71 Robinson Road, #05-02/03, Singapore 068895, Singapore. Our goods come with guarantees that cannot be excluded under the Australia Consumer Law. You are entitled to a replacement or refund for a major failure and compensation for any other reasonably foreseeable loss or damage. You are also entitled to have the goods repaired or replaced if the goods fail to be of acceptable quality and the failure does not amount to a major failure.

Zebra Technologies Corporation Australia's limited warranty above is in addition to any rights and remedies you may have under the Australian Consumer Law. If you have any queries, please call Zebra Technologies Corporation at +65 6858 0722. You may also visit our website: www.zebra.com for the most updated warranty terms.

#### Terms of Use

Proprietary Statement

This manual contains proprietary information of Zebra Technologies Corporation and its subsidiaries ("Zebra Technologies"). It is intended solely for the information and use of parties operating and maintaining the equipment described herein. Such proprietary information may not be used, reproduced, or disclosed to any other parties for any other purpose without the express, written permission of Zebra Technologies.

Product Improvements

Continuous improvement of products is a policy of Zebra Technologies. All specifications and designs are subject to change without notice.

Liability Disclaimer

Zebra Technologies takes steps to ensure that its published Engineering specifications and manuals are correct; however, errors do occur. Zebra Technologies reserves the right to correct any such errors and disclaims liability resulting therefrom.

Limitation of Liability

In no event shall Zebra Technologies or anyone else involved in the creation, production, or delivery of the accompanying product (including hardware and software) be liable for any damages whatsoever (including, without limitation, consequential damages including loss of business profits, business interruption, or loss of business information) arising out of the use of, the results of use of, or inability to use such product, even if Zebra Technologies has been advised of the possibility of such damages. Some jurisdictions do not allow the exclusion or limitation of incidental or consequential damages, so the above limitation or exclusion may not apply to you.

#### **Revision History**

Changes to the original manual are listed below:

| Change    | Date   | Description     |
|-----------|--------|-----------------|
| -01 Rev A | 4/2020 | Initial release |

## **Table of Contents**

| Copyright          | 3 |
|--------------------|---|
| For Australia Only | 3 |
| Terms of Use       | 3 |
| Revision History   | 4 |

#### **FX Connect**

| Introduction                              | 6    |
|-------------------------------------------|------|
| Using FX Connect                          | 6    |
| Running Inventory on FX Connect           | . 14 |
| Example JSON format of Tag Data           | . 14 |
| Example Key-Value Pair Format of Tag Data | . 14 |
| Configuring the HTTP Post Server          | . 16 |
| Configuring the HTTP Proxy Server         | . 17 |
| Configuring USB HID                       | 17   |
| Configuring the TCP/IP Socket             | . 18 |
| Configuring the USB Flash Drive           | . 21 |
|                                           |      |

## **Using FX Connect**

#### Introduction

FX Connect is a licensed feature which enables users to easily collect data from FX series RFID readers, namely the FX7500 and FX9600. Data is pushed to the host PC in keystrokes via USB-HID or HTTP POST in a hassle free manner. No knowledge of APIs or application development is required to receive RFID data from the reader.

Refer to the FX Series RFID Fixed Reader Licensing Management User Guide for detailed licensing information.

#### **Starting FX Connect**

- 1. Open a web browser to connect to the FX reader using the host name or IP address. (See Quick Start on page 15 for startup instructions.)
- 2. Click Communication > FX Connect.

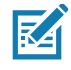

**NOTE** If no valid license is installed yet, the screen displays message to remind users to obtain a valid license. Refer to the FX Series RFID Fixed Reader Licensing Management User Guide for information about how to enable FX Connect via a license.

If a valid license is installed, it is displayed in the FX Connect console.

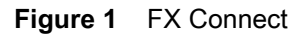

| TT. ZEBRA                                                                                                    |                                                                                                    |
|----------------------------------------------------------------------------------------------------|----------------------------------------------------------------------------------------------------|
| Home<br>Status<br>I Operation Statistics<br>Communication<br>LLRP<br>SwMP<br>Wreess<br>Services<br>Services<br>Ser | <text><text><text><list-item><list-item><list-item><list-item><list-item><list-item><list-item></list-item></list-item></list-item></list-item></list-item></list-item></list-item></text></text></text> |

- 3. Select the FX Connect drop-down arrow to select an option.
  - a. Disable By default, FX Connect is disabled.
  - b. HTTP Post This option enables the reader to push Inventory Tag data in JSON format to the web server using the HTTP Post method. The web server could be running on local network or in the cloud. See Table 1 for field information.
  - c. Keyboard Emulation This option allows the user to push data over USB HID. It enables the reader to send RFID data to an application running on a PC host connected to the reader via the USB client port. Any application that can receive keyboard input is able to receive RFID data from the reader in this mode because the reader uses Keyboard HID emulation to send data to the host PC. If this option is selected and the user starts the Inventory, tag data is shown in a key-value pair in the selected text editor (Notepad, MS Excel, etc.). See Table 2 for field information.
  - d. TCP/IP Socket As in HTTP POST, this option also enables the reader to push Inventory Tag data in JSON format to the defined TCP/IP socket port. Any client socket application connected to the reader with defined port can receive Tag data. See Table 3 for field information.
  - e. USB Flash Drive When this option is selected, the tag data is written to a specific file in attached USB Flash drive in Key Value Pair format. This mode does not have any specific configurable parameters. See Table 4 for field information.
- 4. Select **Save** to save the configuration settings for FX Connect.

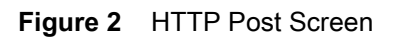

| <b>毵• ZEBRA</b>                                          |                                            |                              |                                                                                                    |
|----------------------------------------------------------|--------------------------------------------|------------------------------|----------------------------------------------------------------------------------------------------|
| Home<br>Status                                           |                                            | н                            | FX Connect     // Commet as its configured saling the page. PX Commed to a leadure the PXCentes season is to configured is protern treating and page                                                                                                    |
| Operation Statistics     Configure Reader     Sould Taxe | FA COMP                                    | tu                           | Gata to the oposities end part, the surrent YA connect contigurants is intrived and dispayed before the YX connect contiguration entirings are stranged. Also<br>also charging the contiguration, maker needs to be indicated before the charges take effect.<br>If I/ research latters, character to be and/or and the I/ research area to be available to the strange take and need to be                                                                                                    |
| + Communication                                          | Connection                                 |                              | The FX Connect Ration: FX connect mode can be configured as below:<br>Directive - Directive - Directive will directive HTTP post and reader will not be able to peak any lag data over HTTP post. By dataut, HTTP post will be                                                                                                    |
| SHAP<br>Winkse<br>Services                               | NTTP Post                                  |                              | disasted<br>• HTTP Feed - In this configuration top (add can be posted to server with HTTP Frast method. Cross configuration from mode, reaster is exated to an<br>insertion contains and its means and an extend to server with HTTP road Table method. Cross configuration for HTTD Park is server to any extend to any                                                                                                    |
| Serial Port Configuration<br>PX Connect                  | URL:<br>Del telever                        | rapidesterver con 3000       | data to be parted over HTP poor. There anameters can be outpuy tell where exections:<br>• Connect. • HTTP poor on the configured only below parameters.<br>• Name Mannov. The attry benefits to account with the roador. This above multiple roaders to POET data to the came database.                                                                                                    |
| Dula Time<br>IP Sec<br>License Manager                   | Verify Peer<br>Verify Ner                  |                              | <ul> <li>text - I has above on it if is wanter to its poper data.</li> <li>Feed latency - The probability processing that it's Connect will PODT data to the web server.</li> <li>Werly Power - Spottline whether the validation of poer against the varies conflictation authority leaved conflictate is incplaned. To serve selects         approve to variable poer, in TPT Post centrals and weak automotion. The valid security peer entities only if the conflictate of poer         approve to variable poer, in TPT provide automotion and weak automotion. The valid security peer entities only if the conflictate of poer         approve to variable poer. In TPT provide automotion and weak automotion.</li> </ul>                                                                                                    |
| Change Password<br>GINO                                  | Authentication:<br>User Name:              | NONE                         | In Issued from sum conflication authority had issued perilibrate its reached, by oblicad, waker comma pay while diagned conflication, and<br>the option to make preventification based calabition with the databated by oblicad.<br>• Wenty Heads - Dictation whether to work the conflication's name against the host. Challening will allow for sale diagned conflications.<br>• Authentications - The Triger Autometication to an where convending to the Remote H result Revise Revise.                                                                                                    |
| Applications<br>Fisition<br>Fittmans                     | Password.<br>HTTP Post Proxy               |                              | NORE: "No Administration if all,     BLAC: Sensitive and password in plant lost over the relevant,     BLAC: I - NOV 2017     DIGEST: - NOV 2017     DIGEST: 2017 Data sensitive and backs of that if it is comen to base used before venion 7 and some senses recallen                                                                                                    |
| + System Log<br>Chaptonics                               | Provy Server:<br>Provy Port:               |                              | HTLM - Challenge regions and half accept write to Coast.     Although the Charlenge regions and half accept write the Coast.     Although the Charlenge will accept accept the Charlenge regions and the Charlenge regions and the Charlenge regions an |
| Logost                                                   | Proy Tuine:<br>Authentication:             | NONE Y                       | Pavework - The paperson optimal to connect to the hermole or throng barver for certain Authoritization specific<br>Pray Server - The Frag. Server Name or 2 acchines with which to connect (when specified).<br>Pray Server - The Frag. Server Park to some offic.                                                                                                    |
|                                                          | User Name:<br>Password:                    |                              | Heavy automs - Locase where to Larmel Inducts Int IP-Holp,     Heavy Automatics Automatics - Internet Automatics - Automatics - Provide Automatics - Automatics - Automat |
|                                                          | Configure Antenna                          | Power                        | <ul> <li>Configure Antienne Power: "This configuration will enable user to select hannel power level for particular anternae. By debuilt, must hannel<br/>power value supported by maker will be selected for each anternae.</li> </ul>                                                                                                    |
|                                                          | Antenna<br>1                               | Transmit Power (s5m)<br>30.5 | <ul> <li>The final detector - With Nike tectors, care care schools Tag Data Peper fields to be write over PTTP post is sweet. The links care be shown<br/>from Antenna TL, ptp: CRSD, been Count vite is, by evening comesponding school could be data. Antenna TL, ptp: CRSD and seen Count will be<br/>selected.</li> <li>Hwatfleid: - If enables will periodically even heartout string</li></ul>                                                                                                    |
|                                                          | 2                                          | 30.0 V<br>30.0 V             | <ul> <li>Period. The particly in seconds, indicates the minimum oblay before sending out another hearback stimp;</li> <li>Investing: Control Parameters. These are control options for some investory parameters. This section has options for investory 204/504p<br/>(Trapper), Secondar to an investory on, and Periodic Regional form value. These parameters can be configured to an investory apper the</li> </ul>                                                                                                    |
|                                                          | 4                                          | 200 •                        | regimenent.<br>Keyboard Emainteen: Friegeoard Emaintee spitten is salected and user starts the investory. Tog data will be show in Yay-Waka pair or salected Text<br>Extra the extrapat, ME Encories:                                                                                                    |
|                                                          | Inventory Con<br>Start Tripper:            | trol                         | Data Firmat - Najobard Smukilion can be configured using balan parameters:         Format - Organ terms that is a long portion will be Community of the long value pains.         Data Mandel - The long window will be Community appear and Tab.         Line Finders - The line reference appears and to Resc. CRF 2 and LF                                                                                                    |
|                                                          | 50p Trigger:<br>Seelon:                    | CP trigger V t Port          | Timeelang Tennat The Thisliang tensor options will be UTC and UBA.     Data walls and prefix in the subjut data format evolution there will also be options to add welfs and prefix data for each lag read record.                                                                                                    |
|                                                          | Partodic Reporting:<br>Auto Start:         | 8 04G                        | Control to the index with door with an advance in control TVG data     Control to the index with door with any one control TVG data     Control to the index with advance with any one control TVG data     Control to the index with any one control TVG data     Control to the index with any one control to the parameter     Control to the index with any one control to the index of the index of the index  |
|                                                          | Tag Field Selec                            | tion .                       | <ul> <li>Ut89 Flash - What is executed then TVG calls will be written to a specific the in attached L089 Flash sites in key Value Flash format. This mode<br/>does not serve any specific comparable parameters.</li> </ul>                                                                                                    |
|                                                          | EPC:<br>PC:                                |                              | <ul> <li>Connect/Eleconnect - Cick on this to connect with LLRP server to perture investory operation. Once connected button less changes to "Deconnect<br/>and obtaing on this button then deconnect from LLMP server within in-turn will also investory operation if numming.</li> </ul>                                                                                                    |
|                                                          | Antenna ID:<br>R 581:<br>Sano Countri      |                              | <ul> <li>Investing Statistings, The Image displays be suming status of investory as indicated below. This is applicable only when the PX Connect is<br/>configured as Http Post or Keyboard Emulation.</li> </ul>                                                                                                    |
|                                                          | Timestamp (UTC):<br>Phase:                 |                              | Indicates Investory is remaining     Indicates Investory is not remaining                                                                                                    |
|                                                          | Unante instant<br>Heart Deat:<br>Partical: |                              | Serve - Citick on this is save the configuration settings for FX Connect.                                                                                                    |
|                                                          | 50                                         | •                            |                                                                                                    |
|                                                          |                                            |                              |                                                                                                    |
|                                                          |                                            |                              |                                                                                                    |
|                                                          |                                            |                              |                                                                                                    |
|                                                          |                                            |                              |                                                                                                    |

#### Table 1 HTTP Post Configurable Options

| Option                                  | Description                                                                                                    |
|-----------------------------------------|----------------------------------------------------------------------------------------------------|
| HTTP Post - This section displays the o | configurable parameters for the HTTP Post server.                                                                                                    |
| Reader Name                             | Reader name is the text string that appears in Post data to identify the reader. See Configuring the HTTP Post Server on page 16 for details on how to set up a web server to test this feature.                                                                                                    |
| URL                                     | HTTP Post Server URL to receive post data.                                                                                                    |
| Post Interval                           | The period, in seconds, that FX Connect posts data to the web server.                                                                                                    |
| Verify Peer                             | Specifies whether or not peer validation is required. If the user selects<br>the option to validate peer, the HTTP Post service on the reader allows<br>connection for valid secure peer entities only if the certificate of peer is<br>issued from the same certification authority that issued the certificate for<br>the reader. By default, the reader issues self-signed certificates and the<br>option to enable peer certificate-based validation is disabled. |
| Verify Host                             | Dictates whether to verify the certificate's name against the host.<br>Disabling this option allows self-signed certifications.                                                                                                    |

| Option                                                                                     | Description                                                                                                    |
|--------------------------------------------------------------------------------------------|----------------------------------------------------------------------------------------------------|
| Authentication                                                                             | The type of authentication to use when connecting to the remote or proxy server.                                                                                                    |
|                                                                                            | NONE: No authentication at all.                                                                                                    |
|                                                                                            | <ul> <li>BASIC: Sends the user name and password in plain text over<br/>the network.</li> </ul>                                                                                       |
|                                                                                            | DIGEST: RFC 2617.                                                                                                    |
|                                                                                            | <ul> <li>DIGEST_IE: RFC 2617 but uses a special quirk that IE is<br/>known to have used before version 7 and some servers<br/>require.</li> </ul>                                     |
|                                                                                            | NTLM: Challenge-response and hash concept similar to Digest.                                                                                                    |
|                                                                                            | <ul> <li>ANY: FX Connect will automatically select the one it finds most secure.</li> </ul>                                                                                           |
|                                                                                            | <ul> <li>ANYSAFE: FX Connect will automatically select any except<br/>BASIC that it finds most secure.</li> </ul>                                                                     |
| User Name                                                                                  | The user name required to connect to the Remote or Proxy Server for certain Authentication types.                                                                                     |
| Password                                                                                   | The password required to connect to the Remote or Proxy Server for certain Authentication types.                                                                                      |
| HTTP Post Proxy: If reader is behind a related parameters. For more details or on page 16. | proxy server then select the check box. This provides proxy server<br>how to configure a proxy server see Configuring the HTTP Post Server                                            |
| Proxy Server                                                                               | The Proxy Server Name or IP address with which to connect (when specified).                                                                                                    |
| Proxy Port                                                                                 | The Proxy Server port to connect to.                                                                                                    |
| Proxy Tunnel                                                                               | Dictates whether to tunnel through HTTP Proxy.                                                                                                    |
| Authentication                                                                             | Same as HTTP Post Authentication but for the proxy server.                                                                                                    |
| User Name                                                                                  | Same as HTTP Post User Name but for the proxy server.                                                                                                    |
| Password                                                                                   | Same as HTTP Post Password but for the Proxy server.                                                                                                    |
| Configure Antenna Power                                                                    | Enables the user to select the transmit power level for particular<br>antennas. By default, the maximum transmit power value supported by<br>the reader is selected for each antenna. |

#### Table 1 HTTP Post Configurable Options (Continued)

| Table 1 | HTTP Post Configurable Options (Continued) |
|---------|--------------------------------------------|
|---------|--------------------------------------------|

| Option                       | Description                                                                                                    |
|------------------------------|----------------------------------------------------------------------------------------------------|
| Inventory Control Parameters | These are control options for some inventory parameters. This section<br>has options for inventory start/stop triggers, sessions on which to run<br>inventory, and periodic reporting time value. These parameters can be<br>configured to run inventory as per the requirement. If the user selects<br>the auto start option, inventory starts automatically upon boot up (based<br>on the start trigger chosen). |
| Tag Field Selection          | In this section the user can choose <b>Tag Data Report</b> fields to be sent<br>over HTTP Post to the server. The available fields to chosen are: EPC,<br>PC, Antenna ID, RSSI, Seen Count, etc. by selecting the corresponding<br>check-box. By default, EPC, PC, Antenna ID, and Seen Count are<br>selected.                                                                                                    |
|                              | The Tag Field Selection descriptions are as follow:                                                                                                    |
|                              | • EPC - The Tag EPC Data field.                                                                                                    |
|                              | • <b>PC</b> - PC BITS.                                                                                                    |
|                              | Antenna ID - Antenna ID on which Tag is read.                                                                                                    |
|                              | RSSI - The Peak RSSI value.                                                                                                    |
|                              | <ul> <li>Seen Count - The number of times the Tag is read (in-case of periodic reporting).</li> </ul>                                                                                                    |
|                              | • <b>Timestamp</b> - Timestamp when Tag is seen.                                                                                                    |
|                              | • <b>Phase</b> - Phase information reported by the reader when the tag is seen.                                                                                                    |
|                              | • Channel Index - Index of the first channel when the tag is seen.                                                                                                    |
|                              | <ul> <li>Heart Beat - Heartbeat string to indicate that the reader is UP and<br/>running.</li> </ul>                                                                                                    |
|                              | <b>Note</b> : Heart Beat, when enabled, causes the reader to periodically send a heartbeat string (*******) to indicate that the reader is up and running.                                                                                                    |
|                              | The Period for heartbeat, in seconds, indicates the minimum delay before sending out another heartbeat string.                                                                                                    |

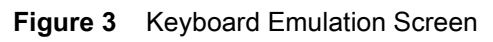

| 刹 <b>い ZEBRA</b>                                                                                                    |                                                                                                    |                                                                                                    |
|----------------------------------------------------------------------------------------------------|----------------------------------------------------------------------------------------------------|----------------------------------------------------------------------------------------------------|
| None<br>Sieles<br>4 Operation Statistics<br>4 Congest Restart<br>Marte Lage<br>4 Consecution<br>5 Congest Congestion<br>5 Sieles<br>5 Sieles<br>5 Sieles<br>5 Sieles<br>6 Sieles<br>7 Sieles<br>7 Sieles<br>1 Sienes<br>7 Sieles<br>1 Sienes<br>7 Sieles<br>1 Sienes<br>7 Sieles<br>1 Sienes<br>7 Sieles<br>1 Sienes<br>7 Sieles<br>1 Sienes<br>7 Sieles<br>1 Sienes<br>7 Sieles<br>1 Sienes<br>7 Sieles<br>7 Sieles<br>7 S | FX Connect  FX Connect FX Connect FX Connect FX Connect FX Connect FX Connect FX Connect FX Connect FX Connect FX Connect FX Connect FX Connect FX Connect FX Connect FX Connect FX Connect FX Connect FX Connect FX Connect FX Connect FX Connect FX Connect FX Connect FX Connect FX Connect FX Conn | Connect      Connect                  |
| Change Protector<br>Orden-<br>Andre<br>Politiki<br>F Homene<br>F Solution<br>Homene<br>Homene<br>Homene<br>Homene<br>Homene<br>Homene                                                                                                    | Configure Actesma Power  Configure Actesma Power  Configure Actesma Power  Configure Actesma Power  Configure Actesma Power  Configure Actesma Power  Finvestory Control  Ser Trager:  Ser Trager:  Ser Trager:  Portode Reporting  Finvestory  Ser Trager:  Ser Trager:  | <ol> <li>Mong Yang, "Another advances the values and proving out optical the values and proving out optical the values of the values of th</li></ol> |
|                                                                                                    | Tag Field Selection  FPC: PC: Anter D: Beau Beau Beau Beau Beau Beau Beau Beau                                                                                                    |                                                                                                    |

#### Table 2 Keyboard Emulation Configurable Options

| Option                                                                                        | Description                                                                                                    |
|-----------------------------------------------------------------------------------------------|----------------------------------------------------------------------------------------------------|
| Output Format - This section displays the configurable parameters for the Keyboard Emulation. |                                                                                                    |
| Format                                                                                        | Output format that is supported with USB HID is key-value pairs.                                                                                    |
| Delimiter                                                                                     | The delimiter options are comma, space, and tab.                                                                                                    |
| Line Ending                                                                                   | The line ending options are None, CRLF, and LF.                                                                                                    |
| Timestamp Format                                                                              | The timestamp format options are UTC and Unix.                                                                                                    |
| Data Prefix/Data Suffix                                                                       | The user can add a prefix and suffix for each tag read record.<br><b>Note</b> : Data Prefix and Data Suffix should be in a character sequence only. |
| Configure Antenna Power                                                                       | See Table 1.                                                                                                    |
| Inventory Control Parameters                                                                  | See Table 1.                                                                                                    |
| Tag Field Selection                                                                           | See Table 1 (defaults vary).                                                                                                    |

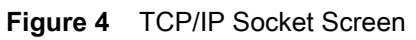

| None         FX Connect           Data         FX Connect           Data         FX Connect           P Caretaria Statistics         FX Connect           P Caretaria Statistics         FX Connect           P Caretaria Statistics         FX Connect           P Caretaria Statistics         FX Connect           P Caretaria Statistics         FX Connect           P Caretaria Statistics         FX Connect           P Caretaria Statistics         FX Connect           P Caretaria Statistics         FX Connect           P Caretaria Statistics         FX Connect           P Caretaria Statistics         FX Connect           P Caretaria Statistics         FX Connect           P Caretaria Statistics         FX Connect                                                                                                    | ZEBRA                                                                                                    | ZEBRA                                                                                                    |
|----------------------------------------------------------------------------------------------------|----------------------------------------------------------------------------------------------------|----------------------------------------------------------------------------------------------------|
| in the series is not series is not series | me<br>be<br>be<br>inform Statistics<br>and guer Taulos<br>and the state<br>second state<br>second states<br>second states<br>second states<br>second states<br>second states<br>second states<br>second states<br>second | ne<br>ne<br>ne<br>andrem familiaria<br>andrem familiaria<br>and |

 Table 3
 TCP/IP Socket Configurable Options

| Option                                                                            | Description                                                                                                    |  |  |  |
|-----------------------------------------------------------------------------------|----------------------------------------------------------------------------------------------------|--|--|--|
| <b>TCP/IP</b> - This section displays the configurable parameters for the TCP/IP. |                                                                                                    |  |  |  |
| Port Number                                                                       | This is the TCP/IP port number for which FX Connect will open TCP/IP socket and push data when inventory is running. |  |  |  |
| Configure Antenna Power                                                           | See Table 1.                                                                                                    |  |  |  |
| Inventory Control Parameters                                                      | See Table 1.                                                                                                    |  |  |  |
| Tag Field Selection                                                               | See Table 1 (defaults vary).                                                                                         |  |  |  |

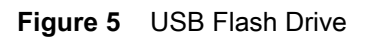

| र्रे <b>⊾ ZEBRA</b>                                                          |                                                                                                    |                                                                                                    |
|------------------------------------------------------------------------------|----------------------------------------------------------------------------------------------------|----------------------------------------------------------------------------------------------------|
| Home<br>Status<br>> Operation Statistics                                     | FX Connect: USE Franch Drive                                                                                                    | <ul> <li>stread control and for portion to most be control and the fell apport</li> <li>certification, and the portion to most be pre-certification with both</li> <li>deabable by debuilt.</li> <li>Verify Hort:- Distlass articleto the verify the control certification and both</li> <li>Distlass and the to extra the control certification and the portion of the Distlass and the to extra the control certification.</li> <li>Between the Provider Service Service Ser</li></ul>          |
| Configure Reader<br>Read Tags                                                | Output Format Format: Key-Value Para •                                                                                                    | HONE: The Administration et al.     Hone: Sends the user areas and password in plain loss over the network.     DIGEST: APEC.2019     DIGEST: APEC.2019     DIGEST: APEC.20 |
| Wireless<br>Services<br>Serial Port Configuration<br>FX Connect<br>Date Time | Determiner         Downs         •           Line Endragi:         L'r         •           Timestamp format:         UT0         •           Daub Prefic:         •         •                                                                                                    | ANY SAFE - PC Connect will automatically select any encept BASIC that I<br>for an interaction:<br>Automatical and any encoded and any encoded and any server for<br>entering Automaticalion types.<br>Paraverset - The paraverset required to connect to the Remote or Paray Server for<br>entering Automaticalion types.<br>Paray Server: The Paray Server Name or IP address with which to connect<br>Paraverset - The Paray Server Name or IP address with which to connect                                                                                                    |
| IP Sec<br>License Manager<br>Change Password<br>GPRO<br>Applications         | Deta Sulliz:                                                                                                    | Prove Tunnet's The Paray Server Port to connect to     Prove Tunnet's Chrotise whether to how Through THTP Porty     Pravy Authentications: Same as HTTP POST Authentication above except this is for the     Provy Thempore Same as HTTP POST Upersame above except this is for the     Provy server.     Provy Parawerdt-Same as HTTP POST Passaward above except this is for the                                                                                                    |
| Profiles Firmware System Log Diagnostics Studdown                            | Anterea Transmit Dreer (dita)<br>1 100 •<br>2 100 •<br>3 100 •                                                                                                    | <ul> <li>Configure Antenna Power: This configuration will enable user to select transmit power<br/>level for particular enteness by desult, max transmit power value supported by reade will<br/>be solected for each internest.</li> <li>Tag Tiedd Selections: With this section: user can choose Tag Data Report Reids to be sent<br/>over 11TP pool to serve. The fields can be chosen time. Alterna (J. D.C.P. RSS). Seen</li> </ul>                                                                                                    |
| Logout                                                                       | 4 200 +                                                                                                    | Colliff etc. by selecting corresponding theck-loc dby Detaul Antenna (D, EPC, RSS) and<br>Seen Court all as associated. Be noted and the provide ally send hearbeat sing (*******)<br>by the selection of the set of and sing provide ally send hearbeat sing (*******)<br>by Periods. The provide in second, includes the minimum delay torbae<br>sending out another heartbeat shing.                                                                                                    |
|                                                                              | Start Trigger: Inmediate  Stop Trigger: OP trigger  t  port                                                                                                    | <ul> <li>Invested by Control Parameters: - India are control cyclomic to invested parameters The acceleration in a option of the townersky Study State (Straight, Scasshorts to nativersky on, and Parisde Reporting time value. These parameters can be configured to an invested year of the requestment.</li> <li>Kayboard Emaktion: - If Scyboard Emaktion option in twicking and State Table Table parameters and the town invested year of the scate market.</li> </ul>                                                                                                    |
|                                                                              | Auto Start:                                                                                                    | Data Format: - Keyboard Emulation can be configured using lower parameters:         Format: - Cologit formal this is supported with use by 100 bits my wate points         Delaminter: - The obtained colors will be Courses, space and Tab.         Land Ending: - The low ending points will be Nor. (Cold and L?         Tearstamp Format: - The Transform points of points will be Nor.         Land Ending: - The Internetion points will be Nor. (Cold and L?         Tearstamp Format: - The Transform points of points will be Nor.         Land Ending: - The Internetion points of points will be Nor.         Land Ending: - The Internetion points of points will be Nor.         Land Ending: - The Internetion points of points will be Nor.         Land Ending: - The Internetion points of points will be Nor.         Land Ending: - The Internetion points of points will be Nor.         Land Ending: - The Internetion points of points will be Nor.         Land Ending: - The Internetion points of points will be Nor.         Land Ending: - The Internetion points of points will be Nor.         Land Ending: - The Internetion points of points will be Nor.         Land Ending: - The Internetion points of points will be Nor.         Land Ending: - The Internetion points of points will be Nor.         Land Ending: - The Internetion points of points will be Nor.         Land Ending: - The Internetion points of points will be Normal Points.         Land Ending: - The Internetion points of points will be Normal Points.         Land Ending: - The Internetion points of points will be Points.         Land Ending: - The Points of points of points will be Points.         Land Ending: - The Points of points of po |
|                                                                              | Tag Field Selection EPC:  C:                                                                                                    | TCFNP: As a HTTP POSTate mode will also participation of the automatic<br>defend TCPIP social port. Any clean social registration can connect to the reader with defend<br>port an enceter 140 data.     TCFNP: TCFNP: mode will have below configurable parameter.     TCFNP: TCFNP: mode will have below configurable parameter.     TCFNP: TCFNP: mode will have below configurable parameter.     TCFNP: TCFNP: mode will have below configurable parameter.     TCFNP: TCFNP: mode will have below configurable parameter.     TCFNP: TCFNP: mode will have below configurable parameter.                                                                                                    |
|                                                                              | Antenna ID: Charlen Antenna ID: Charlen Antenn | USD Flash- When USB mode is selected then TAG data will be written to a specific file in<br>ubb Flash- When USB mode is selected then TAG data will be written to a specific file in<br>ubbchod USD Flash data. Net yields: P and format. The mode data set has specific<br>configurable parameters.     Concerned Table 11 DB asset to service instruction.                                                                                                    |
|                                                                              | Channel Indee:                                                                                                    | Once connected buildse land changes la Disecconnect and saking on Revis Unitary operand.<br>Incent LEP server which is sum will also invention, operation if number<br>in levendory(Start/Stop) - The image displays the running status of inventory as indicated below.<br>This is applicable only when the PC Connect is configured as high Polic of Acyboard Emulation.                                                                                                    |

 Table 4
 USB Flash Drive Configurable Options

| Option                                                                                     | Description                                                                                                    |  |
|--------------------------------------------------------------------------------------------|----------------------------------------------------------------------------------------------------|--|
| Output Format - This section displays the configurable parameters for the USB Flash Drive. |                                                                                                    |  |
| Format                                                                                     | Output format that is supported with USB HID is key-value pairs.                                                                                    |  |
| Delimiter                                                                                  | The delimiter options are comma, space, and tab.                                                                                                    |  |
| Line Ending                                                                                | The line ending options are None, CRLF, and LF.                                                                                                    |  |
| Timestamp Format                                                                           | The timestamp format options are UTC and Unix.                                                                                                    |  |
| Data Prefix/Data Suffix                                                                    | The user can add a prefix and suffix for each tag read record.<br><b>Note</b> : Data Prefix and Data Suffix should be in a character sequence only. |  |
| Configure Antenna Power                                                                    | See Table 1.                                                                                                    |  |
| Inventory Control Parameters                                                               | See Table 1.                                                                                                    |  |
| Tag Field Selection                                                                        | See Table 1 (defaults vary).                                                                                                    |  |

#### **Running Inventory on FX Connect**

To start the inventory operation for the selected and configured Output mode:

1. From the FX Connect console select Connect.

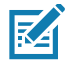

NOTE Connect appears after the user selects Save.

Connect changes to Disconnect after a successful connection.

- a. The inventory operation begins per the configured Start Trigger setting.
- **b.** The inventory status light turns green when inventory beings running. It turns red when the inventory stops per the configured Stop Trigger setting.
- 2. Select Disconnect.

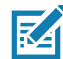

NOTE Disconnect changes to Connect after a successful disconnection.

#### **Example JSON format of Tag Data**

For the HTTP POST and TCP/IP Socket mode, Tag Data is reported in JSON format. Below is the example of JSON format (with selecting all Tag Field):

{"reader\_name": "FX9600FB37EE FX9600 RFID Reader", "mac\_address": "84:24:8D:EF:B2:F6",
"tag\_reads": [{"epc": "8DF00000000000000007CCC62", "pc": "3000", "antennaPort": "1", "peakRssi": "-58", "seenC
ount": "4", "timeStamp": "30/3/2020
17:7:23:67", "phase": "0.00", "channelIndex": "1", "isHeartBeat": "false"}, {"epc": "30304035A880C800001235CD"
, "pc": "3000", "antennaPort": "1", "peakRssi": "-48", "seenCount": "2", "timeStamp": "30/3/2020
17:7:23:847", "phase": "0.00", "channelIndex": "1", "isHeartBeat": "false"}]}

Below is the example of Heartbeat JSON data, which is reported at a defined time interval as per the configuration.

{"reader\_name":"FX9600FB37EE FX9600 RFID Reader", "mac\_address":"84:24:8D:EF:B2:F6",
"tag\_reads":[{"epc":"\*\*\*\*\*\*\*", "pc":"0", "antennaPort":"0", "peakRssi":"0", "seenCount":"0", "timeStamp":"3
0/2/2020 17:7:49:416565", "phase":"0", "channelIndex":"0", "isHeartBeat":"true"}]}

#### **Example Key-Value Pair Format of Tag Data**

For the Keyboard Emulation and USB Flash Drive mode in FX Connect, Tag Data is reported in Key-Value Pair format. Key-Value Pair format mostly depends on the delimiter and line-ending configuration. The Key-Value Pair format varies as per the choice of these configuration option.

Apart from these, there is one special case; if EPC only is selected in **Tag Field Selection**, then Key-Value Pair will have data output without any meta-data as shown in example 1 & 3 below.

1. With EPC only in Tag Field Selection and Line Ending as None.

ad72120544894bb660000059,e28068900000000182a55b1,303800000333f1000000039,303800000333f10 000000039,ad72120544894bb660000059,e28068900000000182a55b1,

2. With more selections in Tag Field Selection and Line Ending as None.

*epc*=303800000333f1000000039,*pc*=3000,*antennaport*=2,*peakrssi*=-60,*seencount*=1,*timestamp*=15112019 610110,*phase*=0.00,*channelindex*=6,*epc*=ad72120544894bb660000059,*pc*=3000,*antennaport*=2,*peakrssi*=-5 9,*seencount*=1,*timestamp*=15112019

610118,phase=0.00,channelindex=6,epc=e28068900000000182a55b1,pc=3000,antennaport=2,peakrssi=-60 ,seencount=1,timestamp=15112019

610122,phase=0.00,channelindex=6,epc=303800000333f1000000039,pc=3000,antennaport=2,peakrssi=-58,seencount=13,timestamp=15112019

61168,phase=0.00,channelindex=8,epc=ad72120544894bb660000059,pc=3000,antennaport=2,peakrssi=-54, seencount=14,timestamp=15112019

61169,phase=0.00,channelindex=8,epc=e28068900000000182a55b1,pc=3000,antennaport=2,peakrssi=-59, seencount=14,timestamp=15112019 61170,phase=0.00,channelindex=8,

3. With EPC only in Tag Field Selection and Line Ending as LF (Line Feed).

303800000333f10000000039, ad72120544894bb660000059, ad72120643c065b4867e00ab, e28068900000000182a55b1,

4. With more selections in Tag Field Selection and Line Ending as LF (Line Feed).

*epc*=*ad72120544894bb660000059*,*pc*=*3000*,*antennaport*=*2*,*peakrssi*=-*60*,*seencount*=*1*,*timestamp*=*15112019 6011418*,*phase*=*0.00*,*channelindex*=*6*,

*epc*=303800000333f1000000039,*pc*=3000,*antennaport*=2,*peakrssi*=-58,*seencount*=1,*timestamp*=15112019 6011422,*phase*=0.00,*channelindex*=6,

*epc=e28068900000000182a55b1,pc=3000,antennaport=2,peakrssi=-60,seencount=1,timestamp=15112019* 6011433,*phase=0.00,channelindex=6,* 

*epc=ad72120544894bb660000059,pc=3000,antennaport=2,peakrssi=-55,seencount=44,timestamp=1511201 9 6016418,phase=0.00,channelindex=18,* 

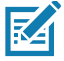

**NOTE** In all the examples shown in from No. 1 to 4, **Comma** (,) is selected as the Delimiter.

#### **Configuring the HTTP Post Server**

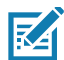

**NOTE** You must have a valid license to run FX Connect. Refer to the FX Series RFID Fixed Reader Licensing Management User Guide for more information.

To run the HTTP Server to receive tag data from FX Connect:

- Open a web browser to connect to the FX reader using the host name or IP address. (See Quick Start for startup instructions.)
- 2. Click Communication > FX Connect.
- **3.** Install Python version 2.7 or above.
- 4. Go to: <u>github.com/BurntSushi/nfldb/wiki/Python-&-pip-Windows-installation</u> and follow the instructions to install Python pip.
- 5. Open command shell.
- 6. Install Flask by typing the command: pip install Flask.
- 7. Save the text below as postServer.py. from flask import Flask, request app = Flask(\_\_name\_\_)

```
@app.route('/', methods = ['POST', 'GET'])
```

```
def message():
    if request.method == 'POST':
        app.logger.info('Request received.')
        app.logger.info('Url: %s', request.url)
        app.logger.info('Data: %s', (request.data).decode('utf-8'))
        app.logger.info('Is JSON: %s', request.is_json)
```

```
el se:
```

app.logger.info('GET request received.')
return 'OK\n'

if \_\_name\_\_ == '\_\_main\_\_':
 app.run(host='0.0.0', port='5001', debug=1)

```
M
```

NOTE The script above runs HTTP server on port 5001; if needed, change the port number.

8. To see the HTTP Post output, run the command: python postServer.py. This start s the HTTP server which receives tag data from FX Connect and displays the data in the command shell.

#### **Configuring the HTTP Proxy Server**

To setup the Squid proxy server on an Ubuntu machine:

- 1. Install, start, and enable Squid on the Ubuntu machine using the following commands.
  - \$ sudo apt -y install squid
  - \$ sudo systemctl start squid
  - \$ sudo systemctl enable squid
- 2. The squid.conf file is created in: /etc/squid/squid.conf.
- 3. The default configuration file contains some configuration directives that affect the behavior of the Squid and they need to be configured.

Open the squid.conf file and update the lines below, the Save.

a. Under rule allowing access from your local networks add the following statements:

acl all src 0.0.0.0/0.0.0.0

acl Safe\_ports port 8081 # custom http

- b. Under access permission configuration add the following statement: http\_access allow all
- c. Under access permission configuration comment the statements: #http\_access allow local host manager #http\_access deny manager
- 4. Restart the Squid with the following command: sudo systemctl restart squid
- 5. The proxy server is now ready.
- 6. Check the logs in the proxy server with the following command: sudo tail -f /var/log/squid/access.log

#### **Configuring USB HID**

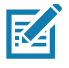

**NOTE** It is recommended to use two host PCs - one to control the reader through the web console and another to receive tag data.

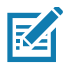

**NOTE** Setting the reader to use USB HID disables RNDIS on the USB client port. The reader cannot be accessed using the RNDIS IP Address (169.254.10.1) in this scenario.

To run FX Connect in Keyboard Emulation:

- 1. Open the reader web console to FX Connect (see Figure 1 on page 7).
- Connect the reader to the host machine through the USB Client port (same as RNDIS). See Figure 7 on page 22 and Figure 10 on page 25 for FX7500 and FX9600 USB Client ports. Windows automatically detects the reader as an HID device when inventory starts on FX Connect and enables the driver.

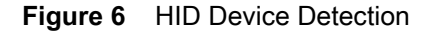

| 🛃 Device Manager                     | - | ×     |
|--------------------------------------|---|-------|
| File Action View Help                |   |       |
| ♦ ♦   m   9   8 m   9   8 ×          |   |       |
| ✓ 書 17L10-VK2534                     |   | <br>^ |
| > 🖬 Audio inputs and outputs         |   |       |
| > 🎲 Batteries                        |   |       |
| > 🕘 Biometric devices                |   |       |
| > 🛄 Computer                         |   |       |
| > 👝 Disk drives                      |   |       |
| > 🥃 Display adapters                 |   |       |
| > 📓 Firmware                         |   |       |
| > 🛺 Human Interface Devices          |   |       |
| > 🦏 IDE ATA/ATAPI controllers        |   |       |
| > 📷 Imaging devices                  |   |       |
| 🗸 🥅 Keyboards                        |   |       |
| 🔤 HID Keyboard Device                |   |       |
| Standard PS/2 Keyboard               |   |       |
| > 🧾 Memory technology devices        |   |       |
| > II Mice and other pointing devices |   |       |
| > 🛄 Monitors                         |   |       |
| > 🚽 Network adapters                 |   |       |
| ✓                                    |   |       |
| 🖉 Base System Device                 |   |       |
| > E Portable Devices                 |   |       |
| > 🛱 Ports (COM & LPT)                |   |       |
| > 🚍 Print queues                     |   |       |
| > Processors                         |   |       |
| > P Security devices                 |   |       |
| Software devices                     |   | ~     |
|                                      |   |       |

- 3. Open any text editor application or MS Excel to receive push data from the reader. Use your cursor to select the spot where you want to print the tag data.
- 4. Start the inventory by selecting **Connect** on reader web console.

Tag data is printed in the application at the selected spot.

#### **Configuring the TCP/IP Socket**

To use TCP/IP socket for receiving Tag data

1. Run TCP/IP socket client application on host machine. TCP/IP client will read the Tag data sent by the reader. Below is the simple TCP/IP client application which need to be compiled on host machine:

```
/*
* tcpclient.c - A simple TCP client
* usage: tcpclient <server IP> <port>
*/
#include <stdio.h>
#include <stdlib.h>
#include <string.h>
#include <unistd.h>
#include <unistd.h>
#include <sys/types.h>
#include <sys/socket.h>
#include <netinet/in.h>
(continued on next page)
```

#### **FX** Connect

```
#include <netdb.h>
#include <sys/ioctl.h>
#define BUFSIZE 10240
/*
 * error - wrapper for perror
 */
void error(char *msg) {
    perror(msg);
    exit(0);
}
int main(int argc, char **argv) {
    int sockfd, portno, n;
    struct sockaddr_in serveraddr;
    struct hostent *server;
    char *hostname;
    char buf[BUFSIZE];
        struct timeval t;
        int iMode = 1;
        int count = 0;
    /* check command line arguments */
    if (argc != 3) {
       fprintf(stderr, "usage: %s <server IP> <port>\n", argv[0]);
       exit(0);
    }
    hostname = argv[1];
    portno = atoi (argv[2]);
    /* socket: create the socket */
    sockfd = socket(AF_INET, SOCK_STREAM, 0);
    if (sockfd < 0)
        error("ERROR opening socket");
```

(continued on next page)

#### **FX** Connect

```
/* gethostbyname: get the server's DNS entry */
    server = gethostbyname(hostname);
    if (server == NULL) {
        fprintf(stderr,"ERROR, no such host as %s\n", hostname);
        exit(0);
    }
        printf("Connecting to server : %s\n", server->h_name);
    /* build the server's Internet address */
    bzero((char *) &serveraddr, sizeof(serveraddr));
    serveraddr.sin_family = AF_INET;
    bcopy((char *)server->h_addr,
          (char *)&serveraddr.sin_addr.s_addr, server->h_length);
    serveraddr.sin_port = htons(portno);
    /* connect: create a connection with the server */
    if (connect(sockfd, (struct sockaddr *)&serveraddr, sizeof(serveraddr)) < 0){
          printf("Connecting to socket failed.\n");
          close(sockfd);
      error("ERROR connecting");
          return -1;
        }
       while(1){
                /* print the server's reply */
                bzero(buf, BUFSIZE);
                n = read(sockfd, buf, BUFSIZE);
                if (n < 0){
                        error("ERROR reading from socket");
                } else if (n == 0){
                        printf("Server Socket closed \n");
                        break;
                } else {
                        printf("\nMessage: %s", buf);
                }
                //if(count++ > 10)
                11
                        break;
        }
    close(sockfd);
    return 0;
}
```

- 2. Once compiled, run this application with reader IP and PORT which is already configured on the reader.
- 3. After running the application, click on connect button on the reader web console to run inventory under FX Connect.
- 4. Application will print the received tag data on screen.

#### **Configuring the USB Flash Drive**

To get the tag data in USB drive there no configuration is required. The user just need to attach the USB flash drive in reader and click on **Connect** button at FX Connect web console.

The tag data will be pushed to USB flash drive in a file named as current timestamp.

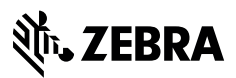

www.zebra.com